# DDZY422-D2-W WiFi Smart Meter\_User Manual\_EN

# **Update Instructions**

This section records the updates of the Smart Meter User Manual.

| Version | Update Date | Content         |
|---------|-------------|-----------------|
| V1.0    | 2024-11-8   | Initial version |

# **Read Before Use**

This manual contains important instructions for Smart Meter, which must be read completely before installing or debugging the equipment. For safety reasons, only qualified technicians who have been trained or have proven skills can install and maintain this Smart Meter under the guidance of this document.

This manual is applicable to the following products:

| Model        | Communication | Installation Mode | Wiring Mode      |
|--------------|---------------|-------------------|------------------|
| DDZY422-D2-W | WiFi          | DIN Rail          | Direct-connected |

The following security symbols are used in this manual. Before installing or operating the system, familiarize yourself with these symbols and their meanings.

| Identification | Explanation                                                                                                    |
|----------------|----------------------------------------------------------------------------------------------------|
| A              | <b>Danger:</b><br>Danger indicates a dangerous situation that may cause fatal electric shock, other<br>serious personal injury, or fire danger.                                |
| <u>!</u>       | <b>Warning:</b><br>Warnings indicate instructions that must be fully understood and followed to avoid potential safety hazards, including equipment damage or personal injury. |

Note:

Notes indicate that the described operation should not be performed. Before continuing, readers should stop using and fully understand the explained operation.

# **Product Introduction**

#### System Introduction

Smart Meter is a power meter that uses WIFI communication. It is installed in the home distribution box, collects voltage, current, power and other information of the power grid, and transmits it to microinverter or micro storage unit through the WIFI network. It assists microinverter or micro storage unit in performing control functions such as zero-export function.

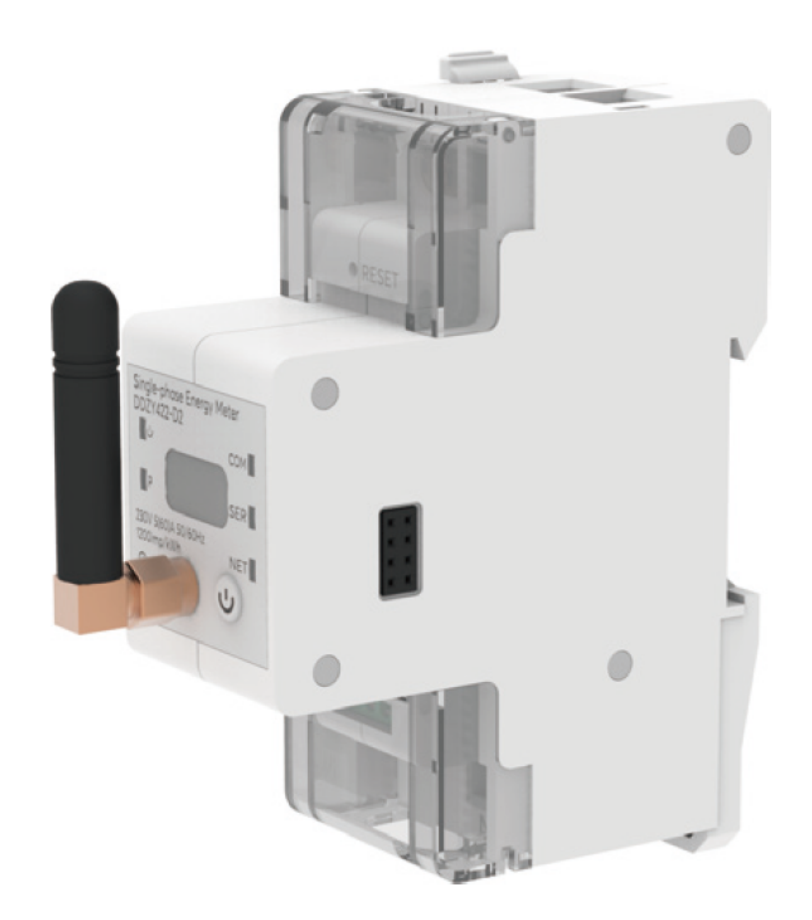

Example 1: Smart Meter and Energy Storage Systems

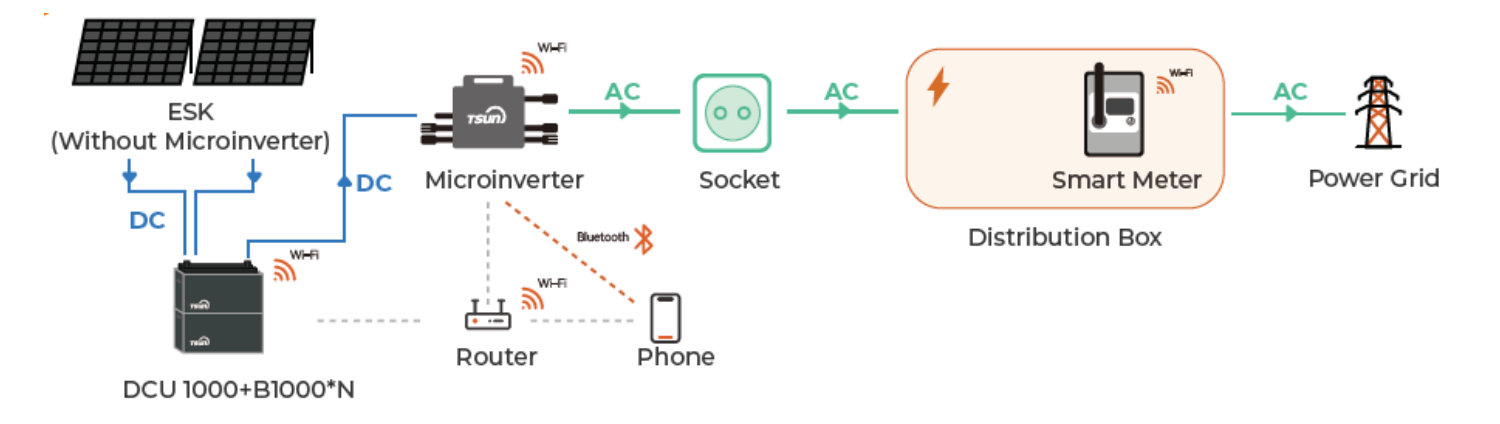

Example 2: Smart Meter and Microinverter Systems

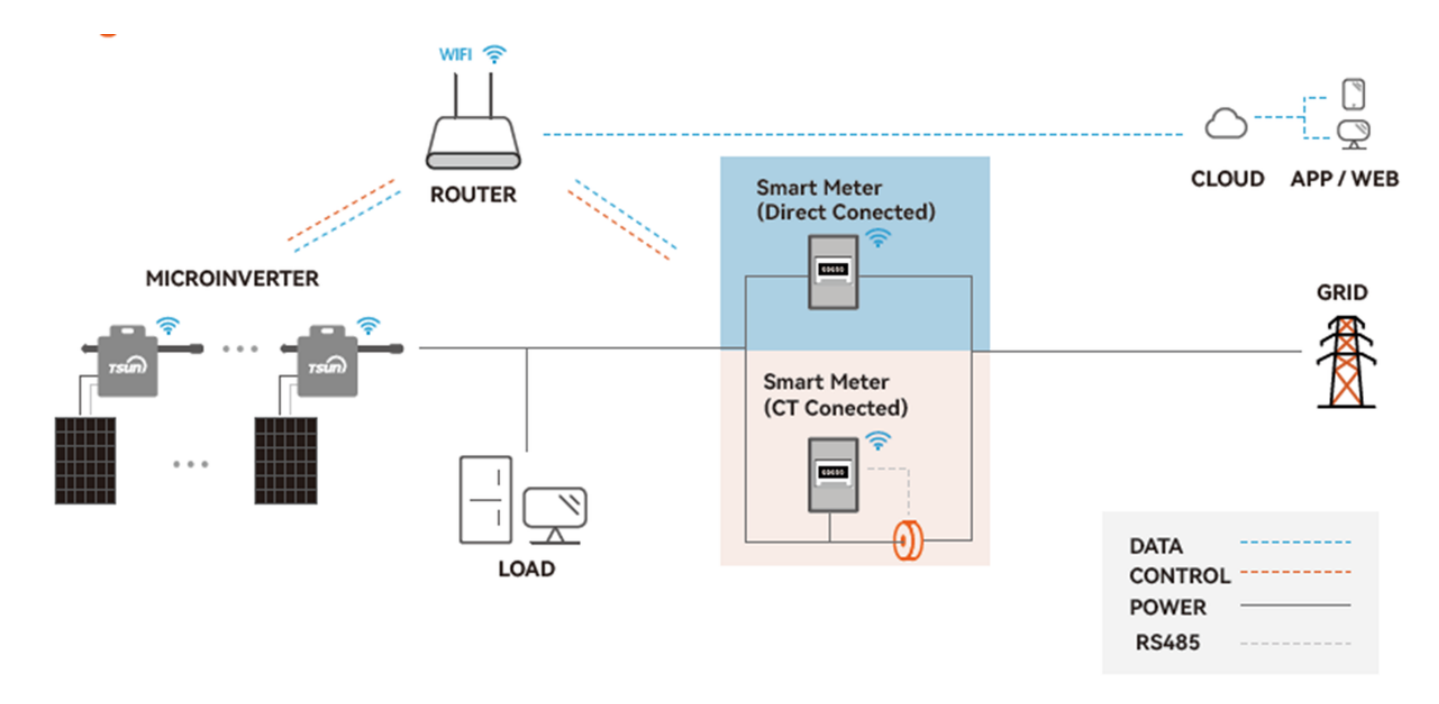

#### **Product Introduction**

#### **Screen Display**

Display Panel (Note: "\*" represents single number, "#" represents "-" .) Flip-screen Mode: Auto-flip in 2s/Click to flip the screen.

| No. | Content                                                | Display Form | Unit |
|-----|--------------------------------------------------------|--------------|------|
| 1   | Positive Active Total Energy (High 4-bit)              | ***          | kWh  |
| 2   | Positive Active Total Energy (Low 4-bit)(Two decimal ) | ** **        | kWh  |
| 3   | MODBUS COM Address                                     | A ***        |      |
| 4   | Voltage                                                | U ***        | V    |
| 5   | Current                                                | L #**        | А    |
| 6   | Power                                                  | P #**        | kW   |
| 7   | Power Factor                                           | PF *.*       |      |
| 8   | Frequency                                              | F **.*       |      |

Display of Positive Active Total Energy (4-bit liquid crystal,2 decimal)

Energy is less than 99.99, E,g. "68.52":

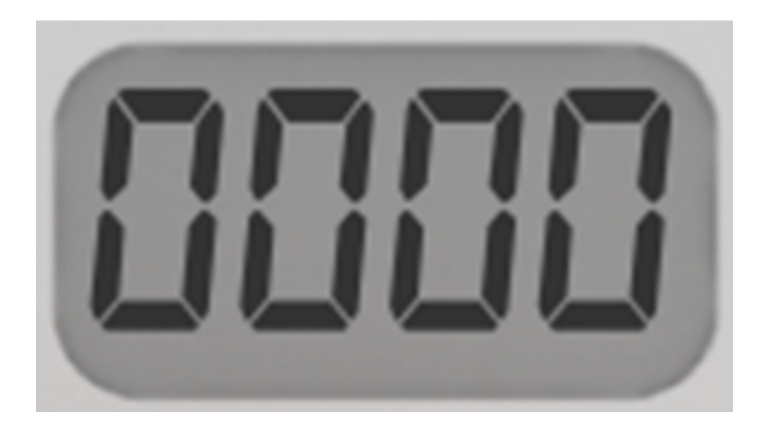

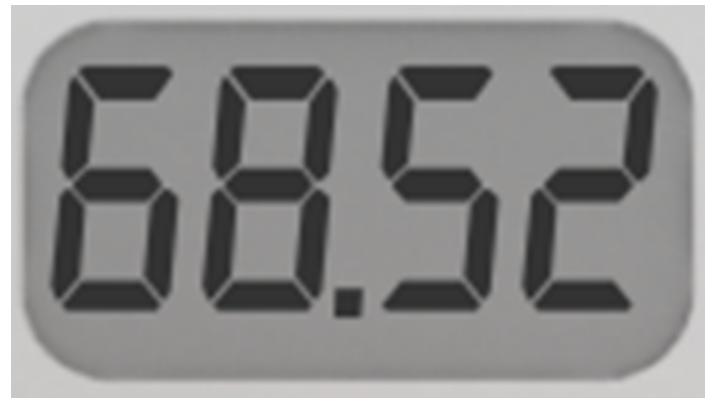

Energy is more than 99.99, E.g. "220968.52" :

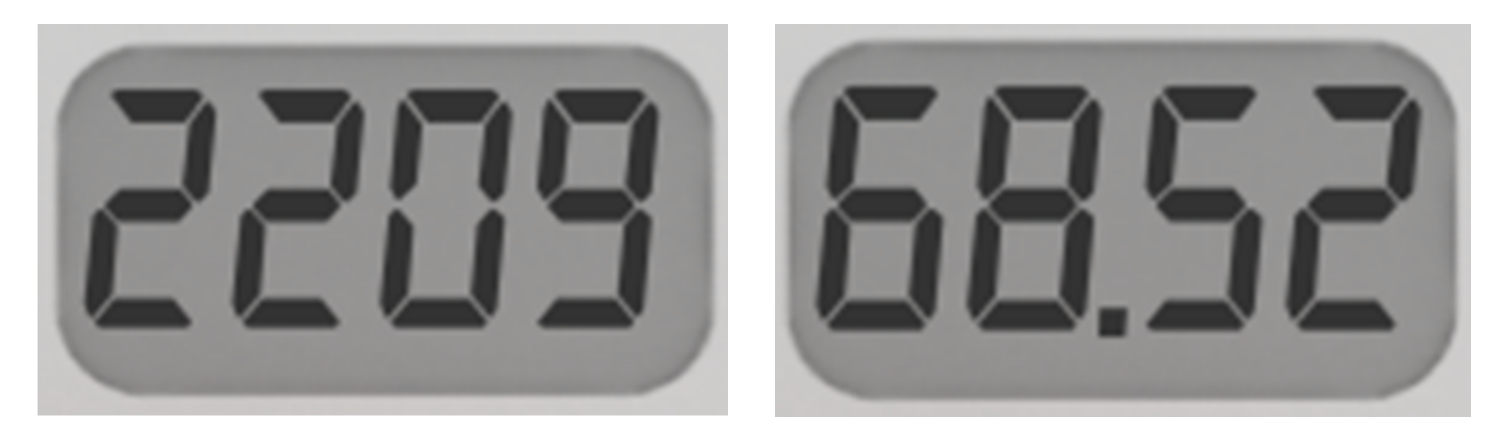

### **Interface Definition**

| U    |    | Power                                         | Turn off: Press for 3s<br>Turn on: Press for 3s |  |  |
|------|----|-----------------------------------------------|-------------------------------------------------|--|--|
| -+BA | A  | RS485 A data<br>transmission and<br>reception |                                                 |  |  |
|      | В  | RS485 B data<br>transmission and<br>reception | Adaress 001, 9600bps, E, 8, 1                   |  |  |
|      | +  | Pulse port                                    |                                                 |  |  |
|      | -  | Pulse port                                    | Calibration Interface                           |  |  |
|      | L↓ | L Line In (connect to the power grid side)    | LlingInterface                                  |  |  |
|      | L↑ | L Line Out (connect to the load side)         | L LINE INternace                                |  |  |
|      | Ν  | N Line In&Out                                 | N Line Interface                                |  |  |

| N                                                                                                    |        |                                               |                               |
|----------------------------------------------------------------------------------------------------|--------|-----------------------------------------------|-------------------------------|
| 485B485A         Pin1         Pin2           Pin3         Pin4           Pin5         Pin6           Pin7         Pin8 | Pin1   | RS485 B data<br>transmission and<br>reception |                               |
|                                                                                                    | Pin2   | RS485 A data<br>transmission and<br>reception | Address 001, 9600bps, E, 8, 1 |
|                                                                                                    | Pin3-8 | No function                                   |                               |
| Pin1     Pin2     485 A 485 B       Pin3     Pin4     1       Pin5     Pin6     1       Pin7     Pin8     1            | Pin1   | RS485 A data<br>transmission and<br>reception |                               |
|                                                                                                    | Pin2   | RS485 B data<br>transmission and<br>reception | Address 001, 9600bps, E, 8, 1 |
|                                                                                                    | Pin3-8 | No function                                   |                               |
| • RESET                                                                                                    |        | Reset button                                  | Restart(5s)/Reset(10s)        |

Notice: RS485A, RS485B of Pin, Female Header are directly connected.

### **Indicator Lights**

| Indication | Identification                                            | Status                                                                                                    |
|------------|-----------------------------------------------------------|----------------------------------------------------------------------------------------------------|
| <b>ا</b> ل | Power (Green)                                             | <ol> <li>Off: This meter is turned off.</li> <li>On: This meter is turned on.</li> </ol>                                                           |
| P          | Energy Light (Red)                                        | Flash: According to consumption status.(1200 times means 1kWh)                                                                                     |
| COM        | Communication between<br>meter and WiFi module<br>(Green) | <ol> <li>1.On: Connected to meter.</li> <li>2.On 400ms/Off 400ms: Data transmitting.</li> <li>3.Off: Fail to communicate with to meter.</li> </ol> |
|            |                                                           | 1.On: Connected to server.                                                                                                    |

| SER | Communication between WiFi<br>module and server(Green) | <ul><li>2.On 400ms/Off 400ms: Connected to router, not connected to server.</li><li>3.Off: Fail to connect to router.</li></ul> |
|-----|--------------------------------------------------------|----------------------------------------------------------------------------------------------------|
| NET | Running Statu(Green)                                   | <ol> <li>1.On 64ms/Off 2000ms: WiFi module runs<br/>normally.</li> <li>2.Off: WiFi module runs abnormally.</li> </ol>           |

# **Product Installation**

# Confirm the Phase of the Circuit

If this smart meter is installed on a single-phase power grid, ignore this section and proceed to the next step, "Install the Smart Meter".

If this smart meter is installed on a three-phase power grid, it is necessary to confirm the installation position of the meter according to the following method. Confirm the corresponding switch and the phase of the microinverter or micro storage unit in the household distribution box. As shown in the figure below, it is necessary to confirm which phase of the microinverter or micro storage unit is in. The smart meter must be installed next to the electricity meter. When the meter is in the same phase as the corresponding microinverter or micro storage unit, the microinverter or micro storage unit can turn on the zero export function.

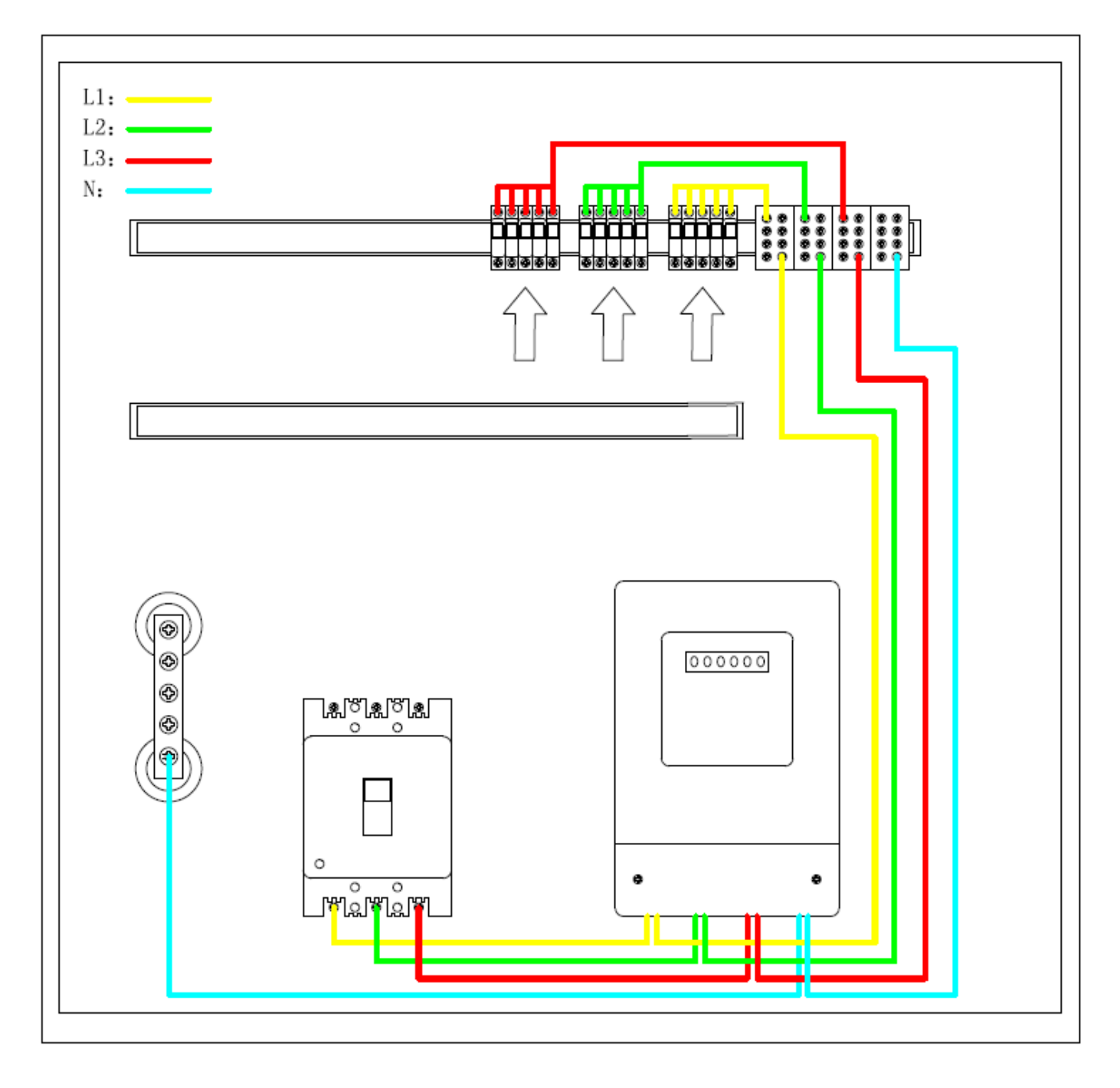

• Method 1:

If the circuits or devices controlled by each switch are clearly marked on each single-phase switch in the household distribution box, the installer can directly find the circuit switch that controls the microinverter or micro storage unit.

• Method 2:

If the control circuit of each single - phase switch in the household distribution box cannot be clearly distinguished, the installer can consult the household about the house power grid wiring diagram, obtain relevant information by querying the drawing, and find the circuit switch that controls the microinverter or micro storage unit.

• Method 3:

If relevant information cannot be found in the distribution box or drawing materials, the installer can quickly find the corresponding circuit switch according to the following steps.

- 1. Step 1: Connect an easily-observable household appliance (such as an electric fan, desk lamp, etc.) to the socket that is ready to have the microinverter or micro storage unit installed.
- 2. Step 2: Turn on the household appliance and put it in working mode (for example, turning on the electric fan or desk lamp).
- 3. Step 3: Turn off the single-phase switches in the household distribution box one after another, and observe the status of household appliances at the same time. If the household appliance used for observation stops working after closing a single-phase switch (for example, the electric fan stops rotating, the desk lamp goes out), then the single-phase switch is the control switch of the corresponding circuit.

After finding the corresponding circuit switch, install the smart meter on the bus (or connection line) between the three-phase switch and the single-phase switch. For example, if the smart meter is installed in the L1 phase, the wiring should be as follows.

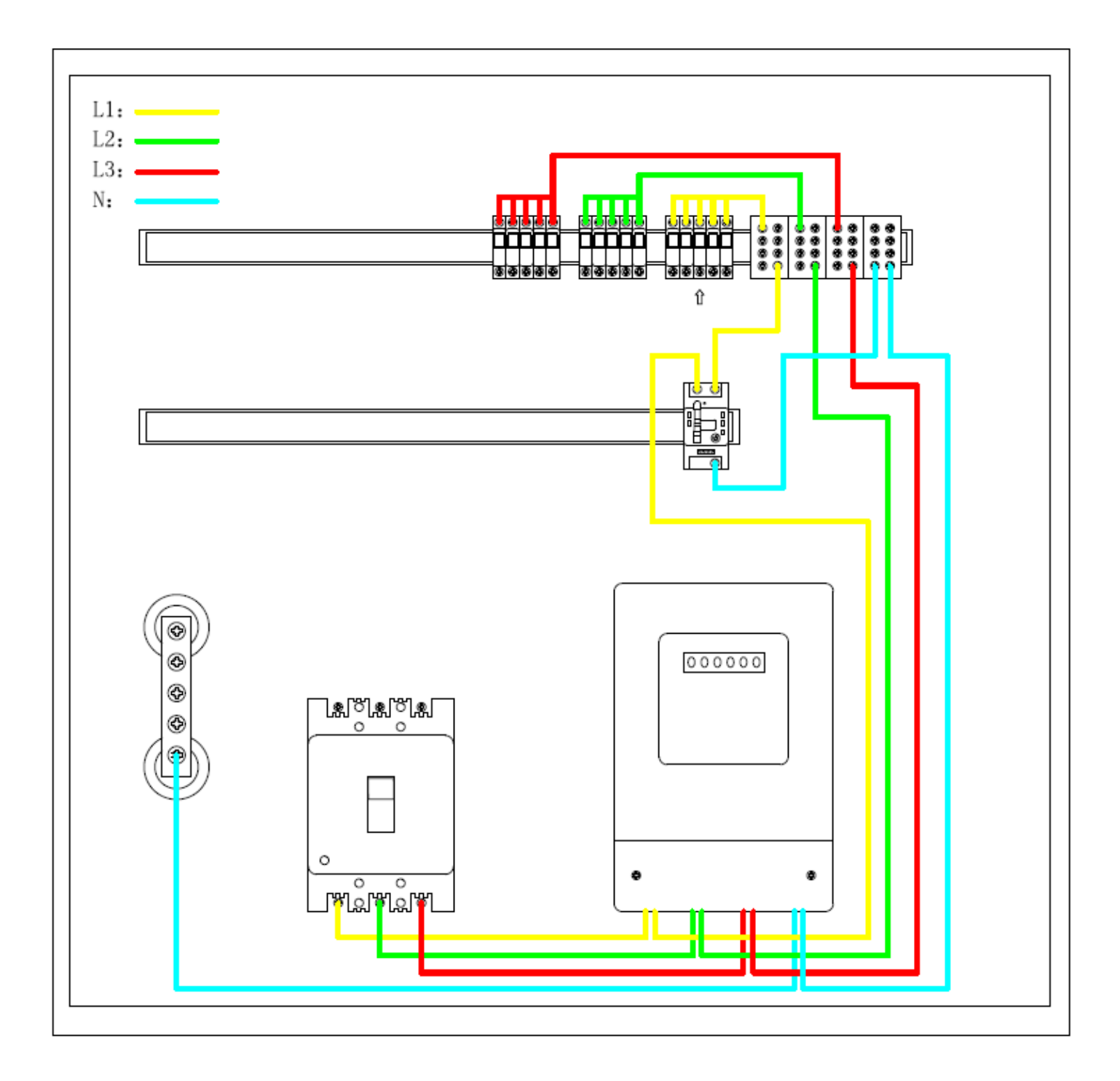

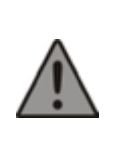

#### Warning:

The maximum passing current of the Smart Meter is 60A. The load current in this circuit cannot exceed this upper limit.

#### Install the Smart Meter

• Step 1: Turn off the three-phase switch and all single-phase switches of the distribution box.

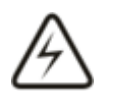

#### Danger:

Installers must ensure that the three-phase switch as well as all other switches remain in a closed state during the whole operation process. Meanwhile, be cautious not to touch

the exposed conductive part on the grid - side of the three - phase switch to prevent electric shock.

• Step 2: Install the Smart Meter on the rail of the distribution box.

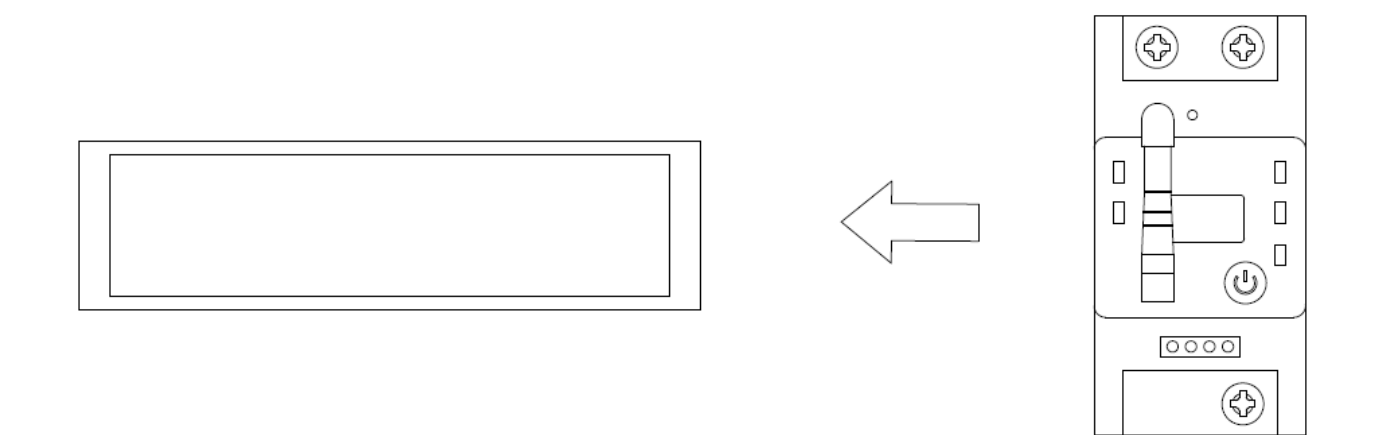

 Step 3: Connect the L (live wire) line of the three - phase switch to the L ↓ port of the Smart Meter, where L ↓ is the input port, from the power grid to the meter. Connect the L (live wire) line of the single - phase switch to the L ↑ port of the Smart Meter, where L ↑ is the output port, from the meter to the household load. Connect the N (neutral wire) line to the N port of the Smart Meter.

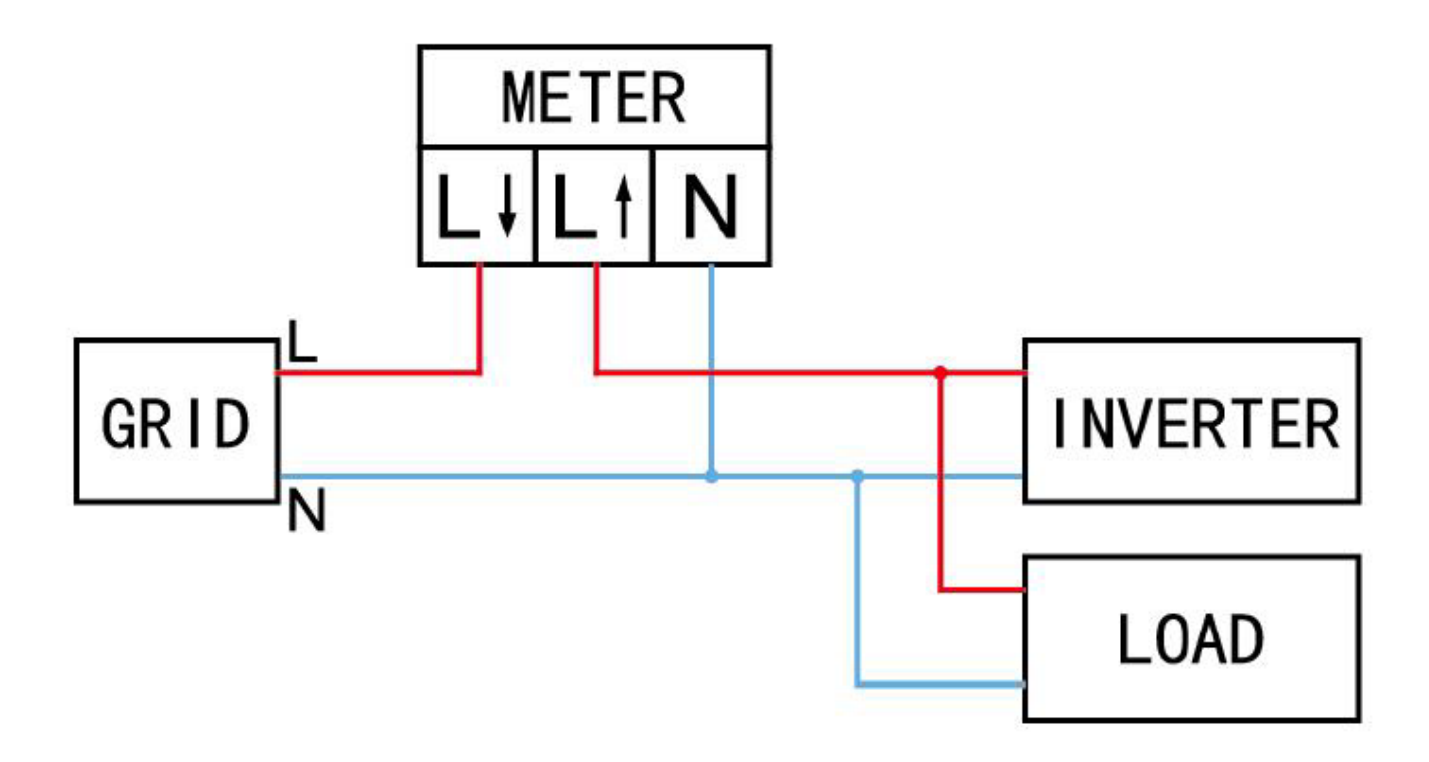

• Step 4: After confirming that the wiring of the meter is correct, turn on the three-phase switch and the single-phase switch.

# **Monitoring System**

## Download and Install APP

Download and install the "TSUN Smart" APP.

- 1. IOS users can directly search for "TSUN Smart" in the APP Store and download the software.
- 2. Android users can directly search for "TSUN Smart" in Google Play and download the software.
- 3. Android users who cannot access Google Play can scan the QR code below to download and install "TSUN Smart".

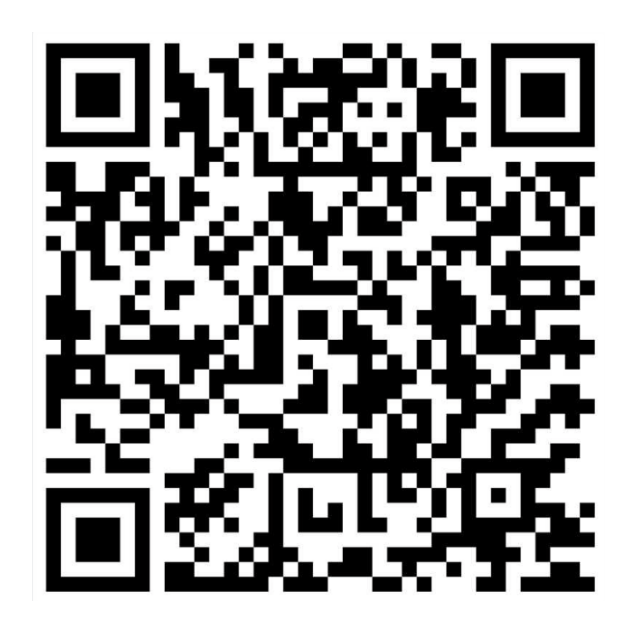

Register an account and log into the APP.

When registering, you can choose to be an installer or an end-user.

The rooftop solar plant which uses microinverters needs to be built by a professional installer. Please register as an "installer" and follow the subsequent instructions to execute the APP operation.

The DIY balcony storage plant which uses micro storage units is built by end - users, but the installation of smart meter still needs to be done by professionals. Please register as "end - users" and follow the subsequent instructions to execute the APP operation.

| 11:15 🕇                                | <b>:!!!</b> 5G 84                | 11:23 | × ::!!                             | 5G 864 |
|----------------------------------------|----------------------------------|-------|------------------------------------|--------|
|                                        | English 🗸                        | <     | Register                           |        |
| TS                                     | ún                               |       |                                    |        |
| MORE SAFET<br>E-mail                   | <b>TY MORE POWER</b><br>Username |       | E                                  |        |
| ⊠ demo@tsun-ess                        | .com                             |       | I am a Distributor or<br>Installer |        |
|                                        |                                  |       |                                    |        |
| Please enter pas I have read and agree | ed T&Cs and Privacy Policy       |       | =                                  |        |
| L                                      | ∟og In                           |       | I am an End User                   |        |
| Register                               | Forgot your<br>password?         |       |                                    |        |
|                                        |                                  |       |                                    |        |
| ١                                      | /1.0.6                           |       |                                    |        |

# Operation Steps (Professional Installer + Microinverter)

• Step 1: Click "+" to create a soalr plant. After filling in the plant information, click "Save" to complete the solar plant creation.

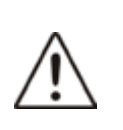

Note:

The system type is "Photovoltaic + Grid + Load".

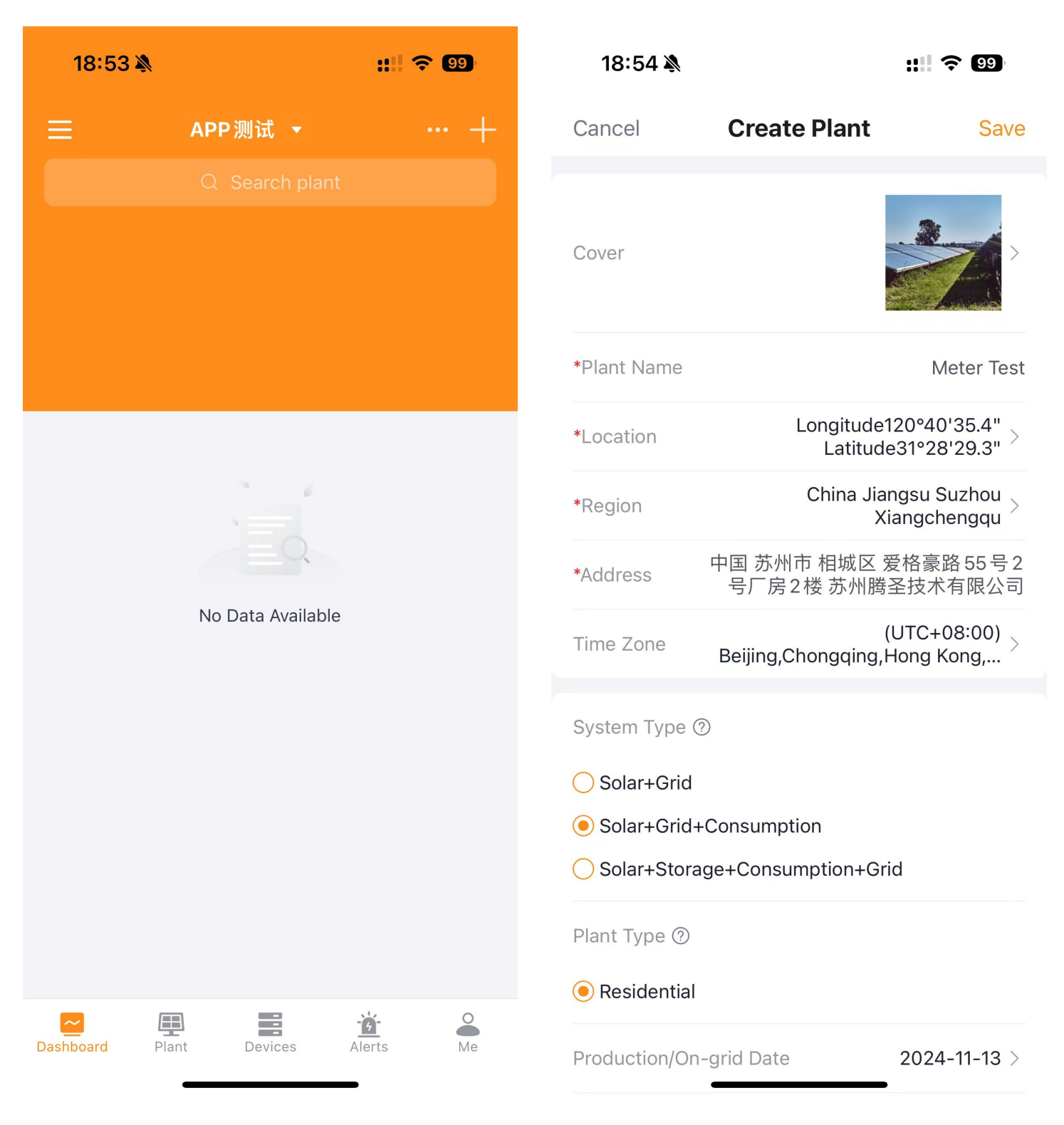

• Click "Add Datalogger" and scan the QR code on the meter to complete the device addition.

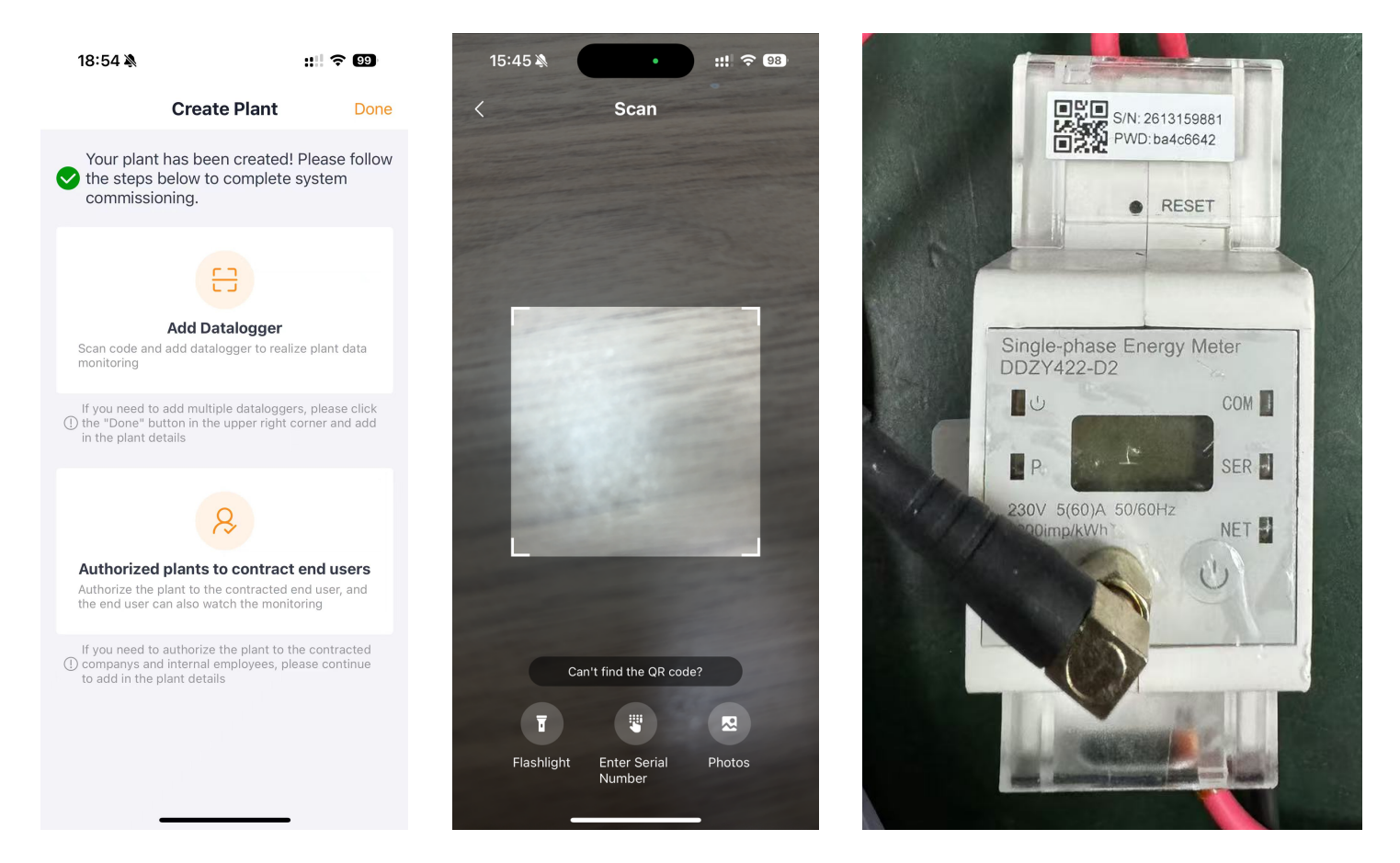

• First, click "..." in the upper right corner and select "WIFI Configuration". Then select the corresponding meter and click "Start Config". Finally, select the WIFI you want to connect to, enter the WIFI password and click "Start Config" again.

| 18:55 🔌                                                                    | ::!! 🗢 9                     | 18:55 🔌                    |                              | ::: 🗢 9                            | 18:55 🔌                                                                                                    | :                                                                                                    | III ବ 99                                       | 18:50 🕯                                       | :::: ? @                                                |
|----------------------------------------------------------------------------|------------------------------|----------------------------|------------------------------|------------------------------------|----------------------------------------------------------------------------------------------------|----------------------------------------------------------------------------------------------------|------------------------------------------------|-----------------------------------------------|---------------------------------------------------------|
| < Meter Test                                                               | <b>公</b> …                   | < Meter Tes                | st                           | 습 …                                | <                                                                                                    | Configuration                                                                                                    | + Add                                          | <                                             | WiFi Selection                                          |
| ₽ Incomplete ♥ No Alerts            Cons           Production         Cons | Control Policy ><br>Settings | e Incomplete<br>Production | No Alerts<br><br>Consumption | Control Policy ><br>Settings       | Select the dev<br>1. Devices can't<br>2.4G network!<br>2. Devices in gra                                   | rice to config the WiFi net<br>connect to 5G network. Plea<br>by can't do the multi-configur                                 | t <b>work</b><br>se change to<br>ration.       | Enter WiFi p<br>This device c<br>2.4G network | assword<br>an't connect to 5G network. Please change to |
|                                                                            | Grid                         |                            |                              | Grid                               | 3. ₩ ₩ Indicat<br>does not suppor<br>select one or mo<br>networking.<br>4. The type of<br>potworking, it o | ing three different types of g<br>t networking at the same tim<br>ore devices of the same type<br>gateway does not support b | ateways, it<br>e, you need to<br>before<br>ulk | TSUNESS                                       | Change                                                  |
|                                                                            |                              |                            |                              |                                    | 5. Swipe left to e                                                                                         | lelete the device.                                                                                                    |                                                | Need a pas                                    | sword?                                                  |
|                                                                            |                              |                            |                              |                                    | የም Logger: 24                                                                                              | 613159881 🛜                                                                                                    |                                                |                                               | \$                                                      |
| 66.2°F                                                                     | Last update:                 | 66.2°F                     |                              | Last undate:                       |                                                                                                    |                                                                                                    |                                                |                                               |                                                         |
| Solar Consumptio                                                           | on Grid                      | $\oplus$                   | -                            | (î:                                |                                                                                                    |                                                                                                    |                                                |                                               |                                                         |
|                                                                            | Power                        | Add Datalogger             | Plant info                   | WiFi Configuration                 |                                                                                                    |                                                                                                    |                                                |                                               |                                                         |
| <b>0</b><br>%                                                              | <br>Capacity                 | 品                          | Ŗ                            | Ŧ                                  |                                                                                                    |                                                                                                    |                                                |                                               |                                                         |
|                                                                            | <b>10</b> kWp                | Layout                     | Authorizations               | Anti-Reverse Flow<br>Configuration |                                                                                                    |                                                                                                    |                                                |                                               |                                                         |
| Daily Energy                                                               | Monthly Energy               |                            |                              |                                    |                                                                                                    |                                                                                                    |                                                |                                               |                                                         |
| <br>Yearly Energy                                                          | Total Generation             | Delete Plant               |                              |                                    |                                                                                                    |                                                                                                    |                                                |                                               |                                                         |
| Plant Overview Devi                                                        | ices Alerts                  |                            | Cancel                       |                                    |                                                                                                    | Start Config                                                                                                    |                                                |                                               | Start Config                                            |

According to the prompt, click "Connect" to jump to the wireless network interface. Select "AP\_xxxxxxxxx" hotspot. Enter the hotspot password and connect to the hotspot.

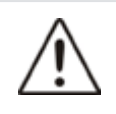

The names of hotspots are named in the form of AP + meter serial number.

The password of the hotspot can be found on the SN label of the meter.

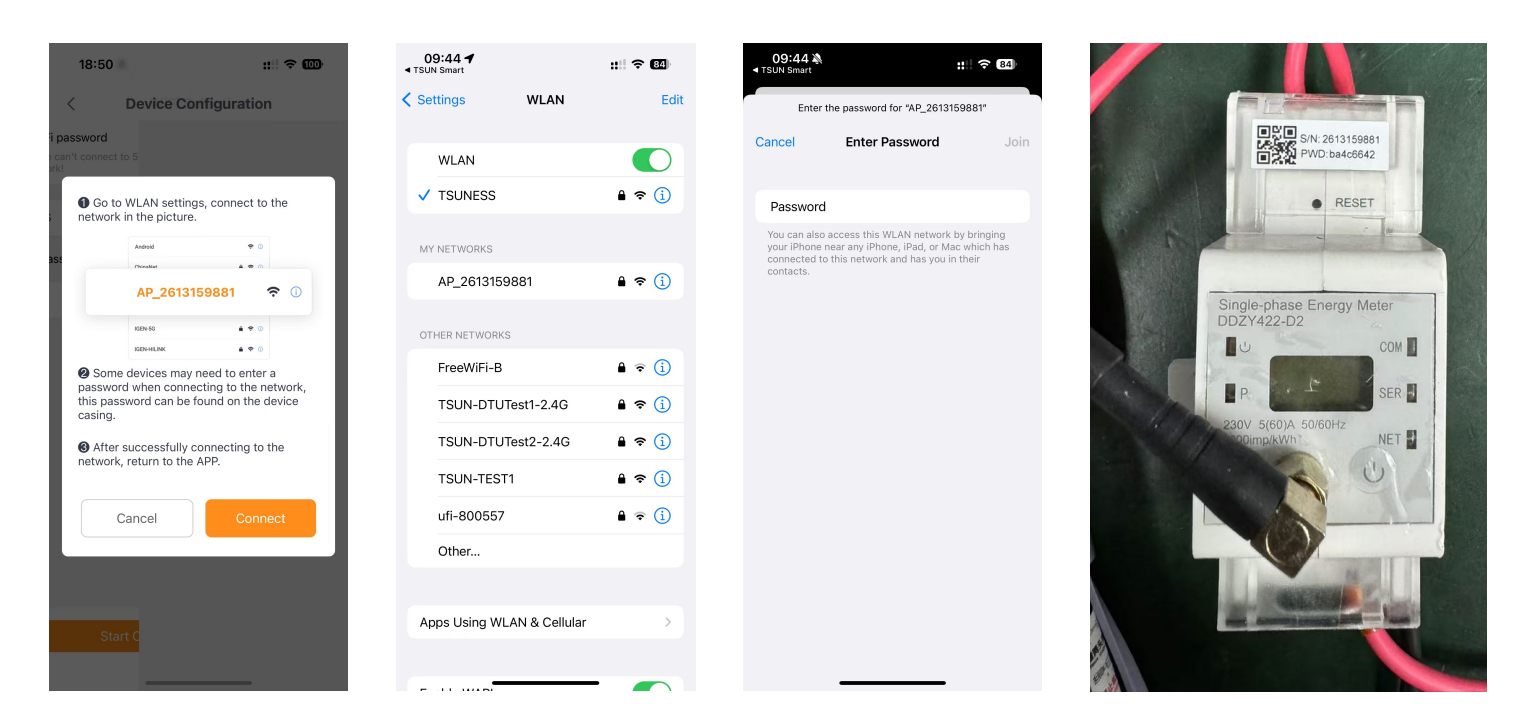

After the hotspot connection is successfully established, return to the TSUN Smart APP. At this point, the meter will enter the WiFi configuration process. After approximately 60 seconds, the WiFi configuration will be completed successfully, and the meter data will be uploaded to the server.

<

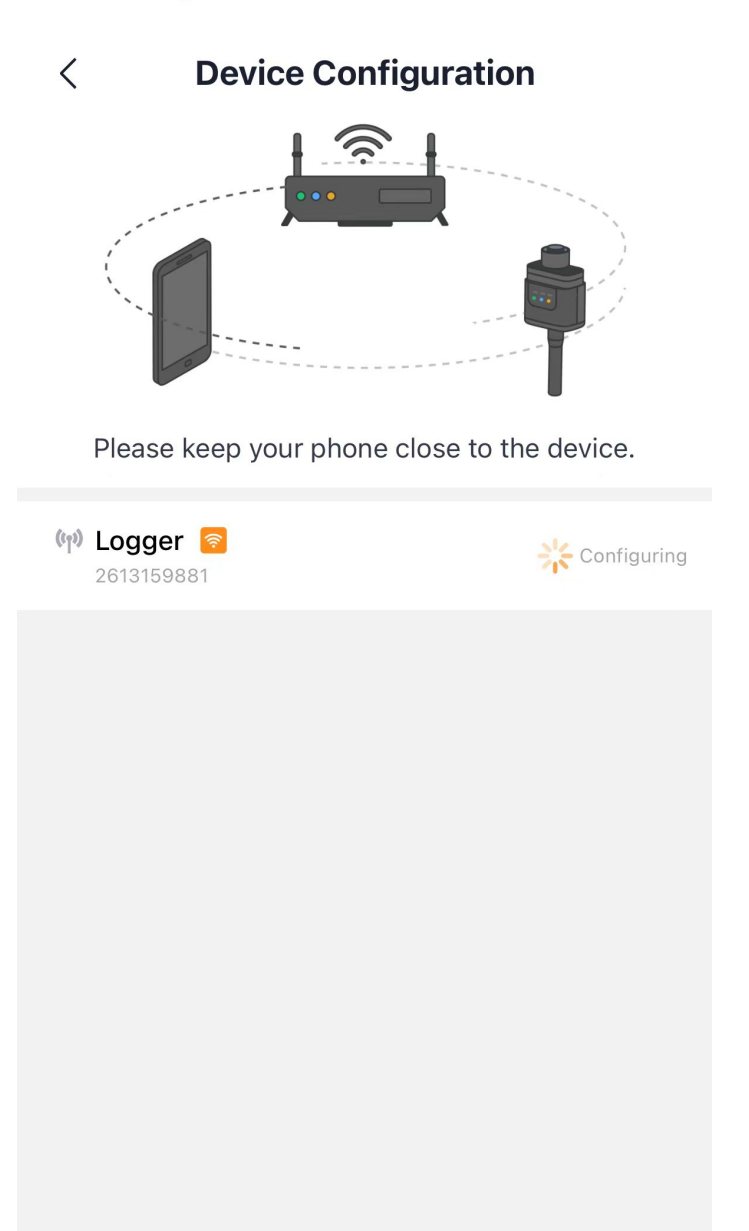

Configuration Successful

**Device Configuration** 

All devices connected to the network successfully.

Completed Configuration

 Step 4: Click "…" on the plant home page and click "Anti-Reverse Flow Configuration". Choose "Turn On" and set the total plant power and offset value (Normally set to 0 W). Reconfirm all the information and click "OK". Waiting for around 300 seconds and complete this configuration. Check the status in the device list after the configuration.

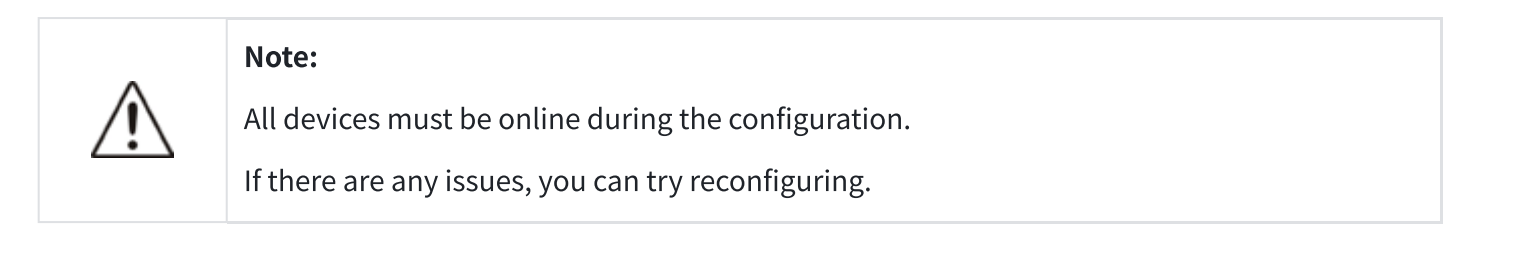

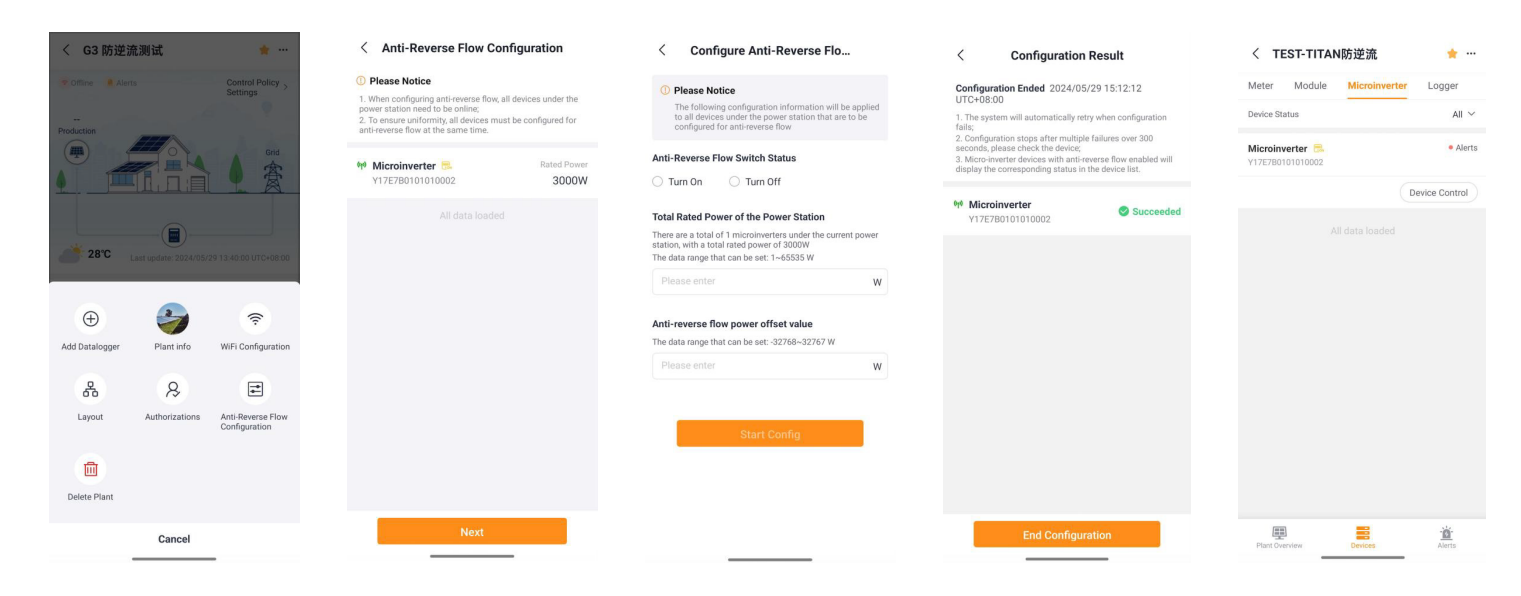

#### **Operation Steps (DIY End-Users + Micro Storage Unit)**

• Step 1: Click "Create Plant". After filling in the plant information, click "Save" to complete the plant creation.

| 15:44 🔉             | ::!! 🗢 98 | 15:44 <b>-</b>          | ::!! ? 98      | 15:45 🔌                                  | ::!! 🔶 98          |  |  |  |
|---------------------|-----------|-------------------------|----------------|------------------------------------------|--------------------|--|--|--|
| Plant               | ≡         | < Crea                  | te Plant       | < Crea                                   | ate Plant          |  |  |  |
|                     |           | Plant Name*             |                | Plant Name*                              |                    |  |  |  |
|                     |           | 's Solar Plant          |                | TSUN's Solar Plant                       |                    |  |  |  |
|                     |           | Region*                 |                | Region*                                  | Region*            |  |  |  |
|                     |           | China Jiangsu Suzhou    | Xiangchengqu ~ | China Jiangsu Suzhou                     | u Xiangchengqu 🛛 🗸 |  |  |  |
|                     |           | Plant Address*          |                | Plant Address*                           |                    |  |  |  |
|                     |           | 中国 苏州市 相城区 爱林           | 格豪路55号2号厂房 🙎   | Create a plant successfully!             |                    |  |  |  |
| No plants in this a | ccount!   | Capacity*               |                | C Click 'Switch Plant' and Check Details |                    |  |  |  |
| Create Plan         | t         | Please enter PV capac   | ity Wp         |                                          | Sure               |  |  |  |
|                     |           | Commission Date*        |                | Commission Date*                         | Sure               |  |  |  |
|                     |           | 2024-11-11              | 臣              | 2024-11-11                               | Ē                  |  |  |  |
|                     |           | Total Cost              |                | Total Cost                               |                    |  |  |  |
|                     |           | Please input total cost | CNY ~          | Please input total cos                   | t CNY ~            |  |  |  |
|                     |           | Plant Photo             |                | Plant Photo                              |                    |  |  |  |
|                     |           | (E)                     |                | <b>A</b>                                 |                    |  |  |  |
| Plant History       | Me        |                         | Save           |                                          |                    |  |  |  |
| - Thistory          |           |                         |                |                                          |                    |  |  |  |

 First, click "<sup>[X]</sup>" in the upper right corner and then select "Device List". Next, click "Add Device" and under the "Accessories" menu, select "Smart Meter" device. Finally, scan the QR code on the meter to complete the device addition.

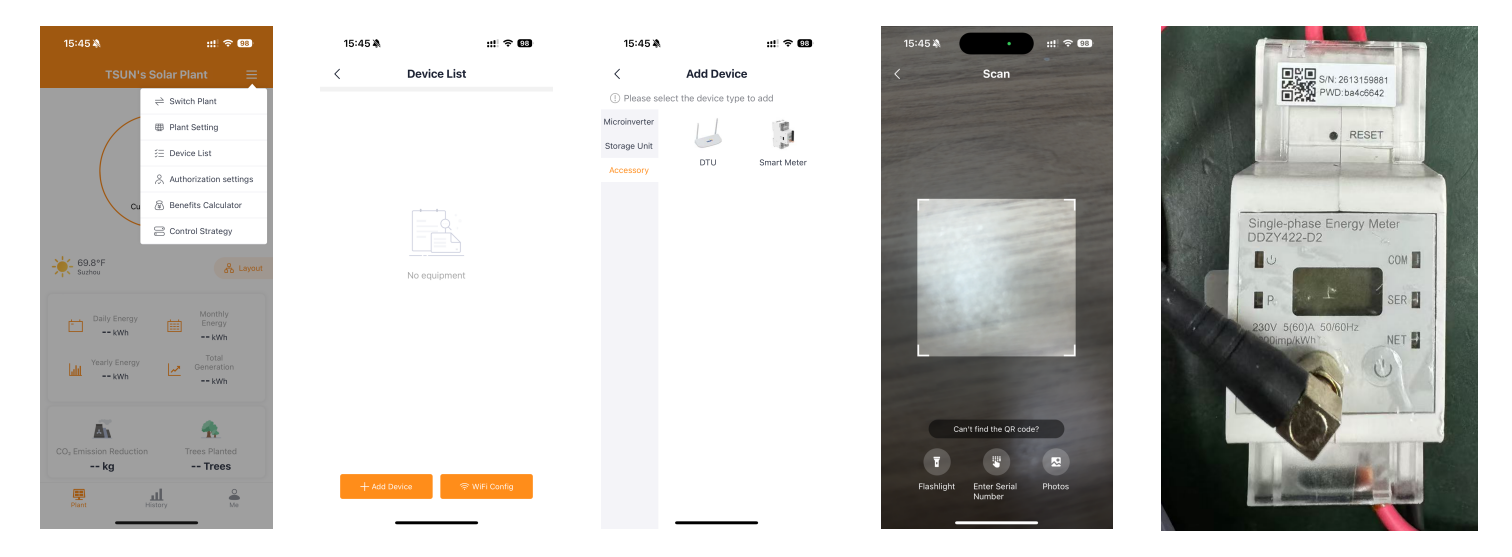

 Step 3: In the "Device List", click "WIFI Config". Select the corresponding meter and click "Start Config". Select the WIFI you want to connect to, enter the WIFI password, and click "Start Config" again.

| 18:50 🔉                        |                 | ::! ? 00    | 18:55 🔌                                                                                                    |                                                       | ::!! ? (              | 99    | 18:50 💐                                       | k.                                          | ::!! 🗢 🚥                               |
|--------------------------------|-----------------|-------------|----------------------------------------------------------------------------------------------------|-------------------------------------------------------|-----------------------|-------|-----------------------------------------------|---------------------------------------------|----------------------------------------|
| <                              | Device List     |             | <                                                                                                    | Configuration                                         | -                     | ⊦ Add | <                                             | WiFi Selection                              |                                        |
| (10) Meter: 2613<br>2613159881 | 159881-00001    | •••         | Select the dev<br>1. Devices can't<br>2.4G network!                                                                                                    | vice to config the WiFi<br>t connect to 5G network. P | network<br>lease chan | ge to | Enter WiFi p<br>This device c<br>2.4G network | assword<br>an't connect to 5G network.<br>! | Please change to                       |
|                                | All data loaded |             | <ol> <li>Devices in gray can't do the multi-configuration.</li> <li>I diagonal provides the same time, you need to select one or more devices of the same type before networking.</li> <li>I to type of gateway does not support bulk</li> </ol> |                                                       |                       |       | TSUNESS                                       |                                             | Change                                 |
|                                |                 |             | 5. Swipe left to                                                                                                    | epports one device at a tin delete the device.        | ie.                   |       | Need a pass                                   | sword?                                      | \\\\\\\\\\\\\\\\\\\\\\\\\\\\\\\\\\\\\\ |
|                                |                 |             |                                                                                                    |                                                       |                       |       |                                               |                                             |                                        |
| + Add De                       | vice 🛜 W        | /iFi Config |                                                                                                    | Start Config                                          |                       |       |                                               | Start Config                                |                                        |
|                                |                 |             |                                                                                                    |                                                       |                       |       |                                               |                                             |                                        |

According to the prompt, click "Connect" to jump to the wireless network interface. Select "AP\_xxxxxxxxx" hotspot. Enter the hotspot password and connect to the hotspot.

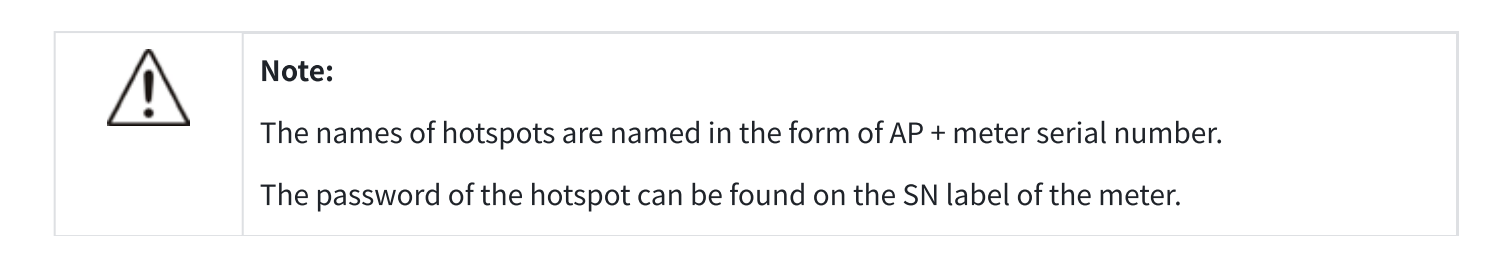

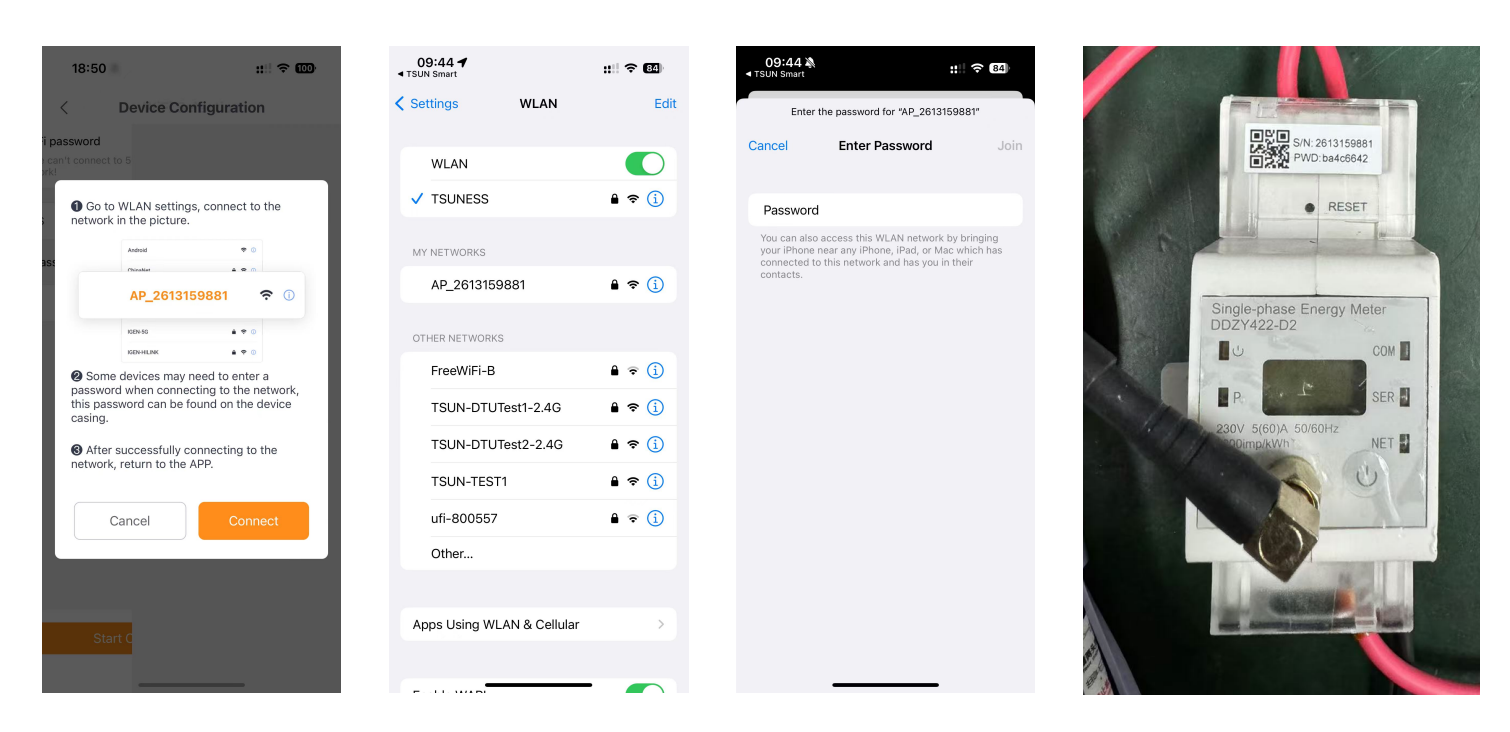

After the hotspot connection is successfully established, return to the TSUN Smart APP. At this point, the meter will enter the WiFi configuration process. After approximately 10 seconds, the WiFi configuration will be completed successfully, and the meter data will be uploaded to the server.

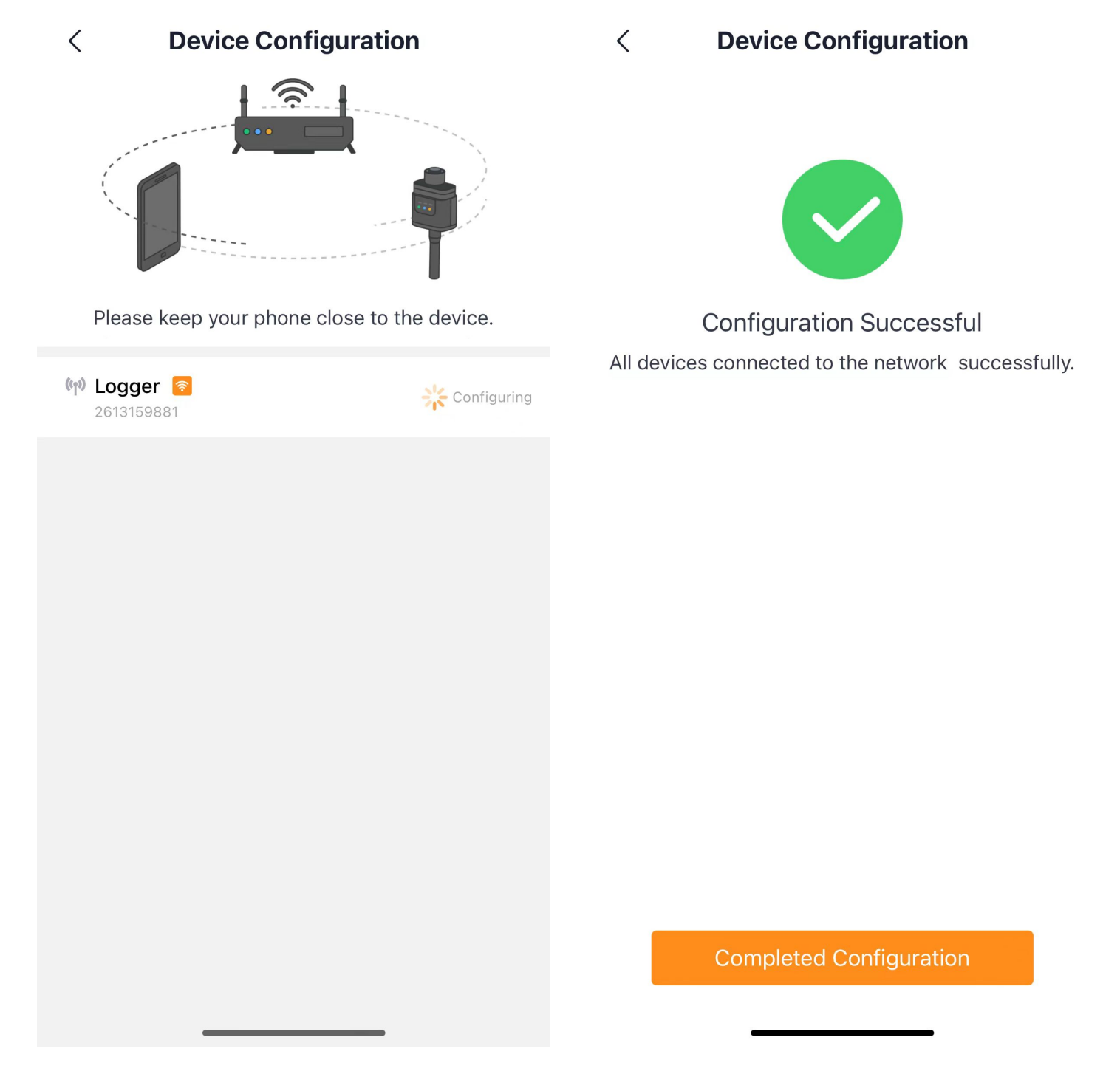

• Step 4: Click "⊠" on the plant home page and click "Control Strategy". Click "Go to Contiguration". Turn on the Anti-Reverse Flow Contiguration.

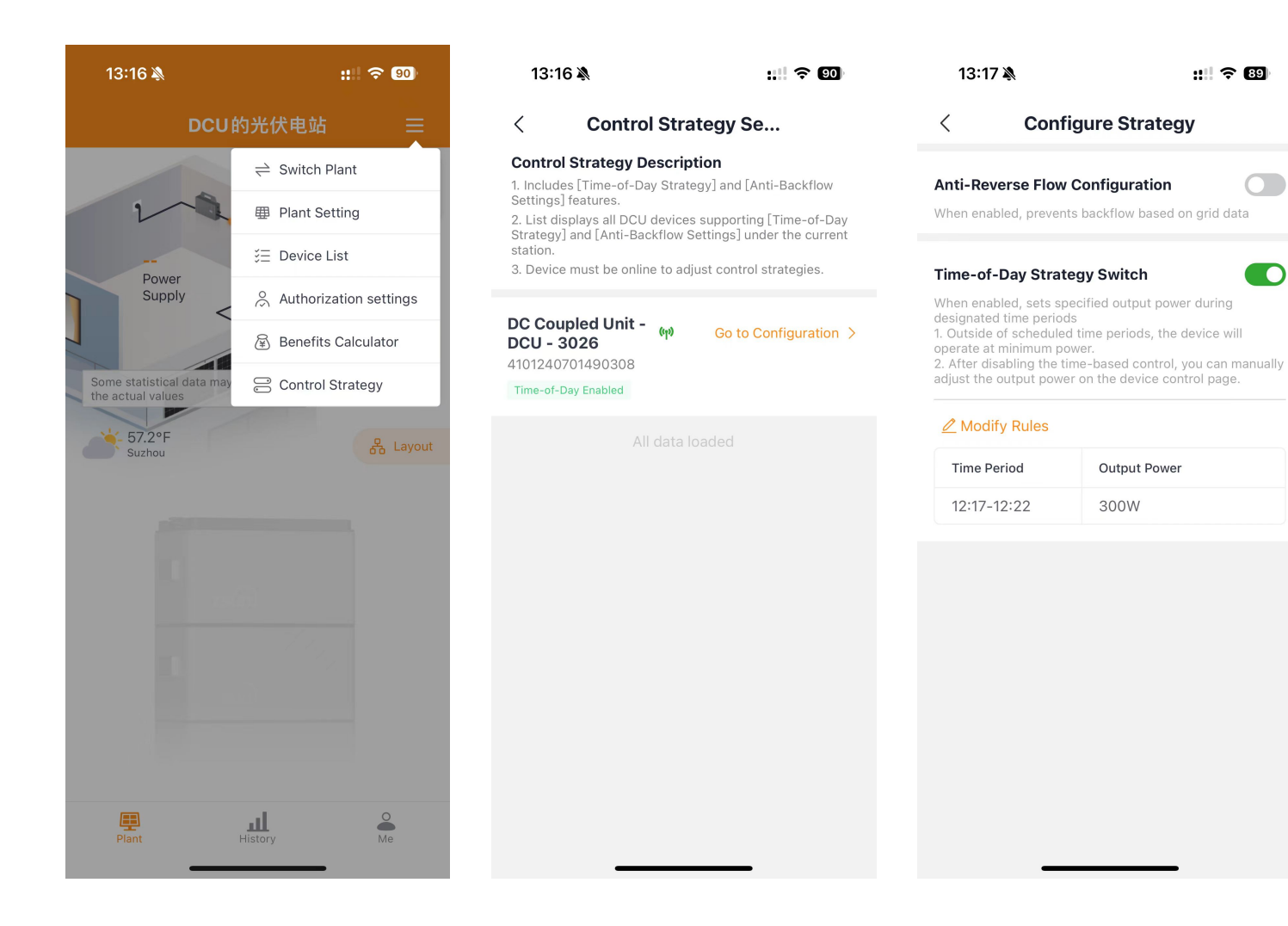

13:17 🔉

Time Period

12:17-12:22

::!! ? 89

**Configure Strategy** 

Output Power

300W

# Appendix:

#### DDZY422-D2-W

|              | Parameter            | Value                            |
|--------------|----------------------|----------------------------------|
| Communicatio | Wireless type        | WiFi                             |
|              | Wireless<br>standard | 802.11 b/g/n                     |
|              | Frequency<br>range   | 2.412GHz-2.484GHz                |
|              | Transmit<br>power    | 802.11b: +16 +/-2dBm(@11Mbps)    |
|              |                      | 802.11g: +14+/-2dBm(@54Mbps)     |
|              |                      | 802.11n: +13+/-2dBm(@HT20, MCS7) |
|              | Antenna              | SMA Little Pepper WIFI Antenna   |
|              |                      | RS485                            |

|             | Local serial<br>communicatio<br>n     |                                                                                               |
|-------------|---------------------------------------|-----------------------------------------------------------------------------------------------|
|             | Serial<br>communicatio<br>n parameter | Address 001, 9600bps, E, 8, 1                                                                 |
|             | Data upload<br>interval               | 5 minutes                                                                                     |
| Meter       | Rated Voltage                         | 230V AC                                                                                       |
|             | Rated Current                         | 5(60)A                                                                                        |
|             | Rated<br>Frequency                    | 50/60Hz                                                                                       |
|             | Power Range                           | 0~999999.99kWh                                                                                |
|             | Accuracy Level                        | 1.0                                                                                           |
|             | Consumption                           | ≤3.5W                                                                                         |
|             | Pulse Constant                        | 1200imp/kWh                                                                                   |
| Environment | Operating<br>Temperature              | Normal working temperature: -30 °C~ + 70 °C<br>Maximum operating temperature: -40 °C~ + 85 °C |
|             | Relative<br>Humidity                  | ≤ 85% (no condensation), altitude below 3000 meters                                           |
|             | Atmospheric<br>Pressure               | 70kPa~106kPa                                                                                  |
|             | Storage&<br>Transportation            | Temperature -40 °C~ 85 °C, Relative Humidity ≤ 85%                                            |